## Printing Your ESU Student Insurance Card

- 1. Go to www.uhcsr.com.
- 2. Type "Emporia State University" in the search box.

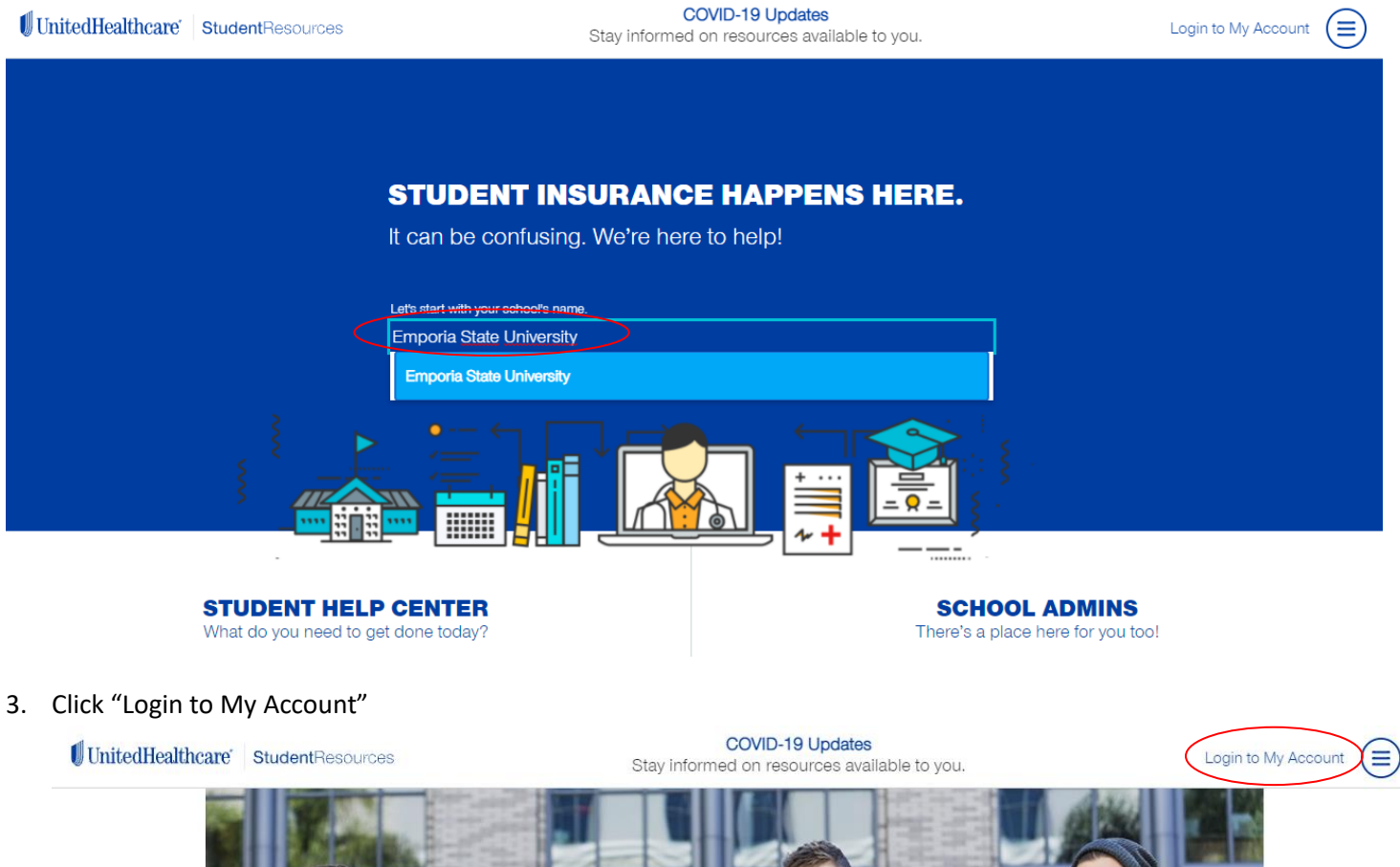

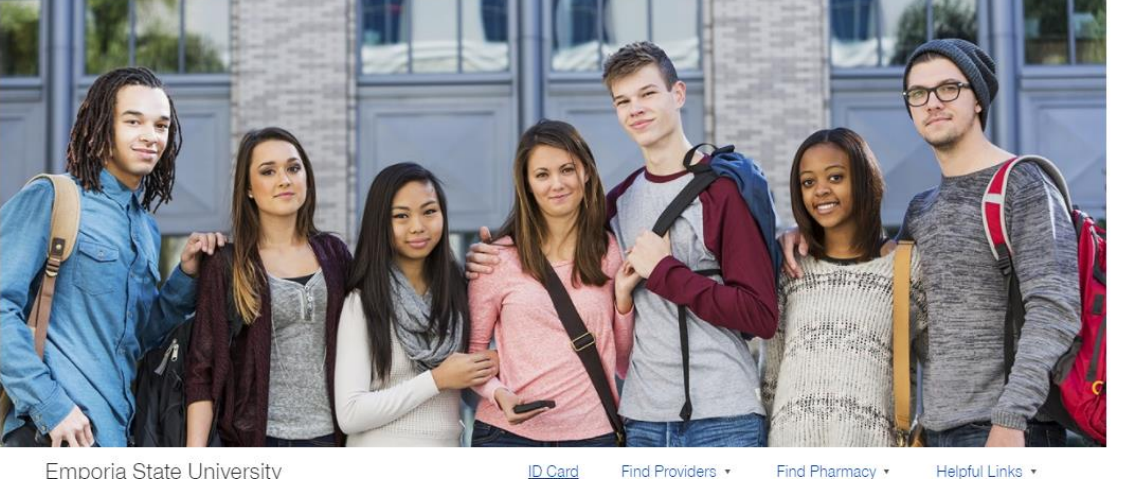

Emporia State University

Find Providers •

Helpful Links .

Welcome to your student health insurance plan page.

 If this is your first time on the site, click "Create Account" or "SACM Member Create Account"

5. Enter your personal information

Login to My Account to access and manage your policy.

| Login to My Account                                     |
|---------------------------------------------------------|
| Enter your username and password to continue            |
| Username*                                               |
| Password* ⑦                                             |
| Did you forget your <u>Username</u> or <u>Password?</u> |
| CREATE SACM MEMBER<br>ACCOUNT CREATE ACCOUNT            |

Create an online account to access the best parts of your plan.

• • •

) ⑦

\_\_\_\_ ⑦

NEXT

and also include your ESU ID here. (ex: E12345678)

First, Verify Your Credentials

First Name\*

Last Name\*

Last Name\*

Date of Birth (MM/DD/YYY)\*

B
Email, Student ID, SR ID\*

Email, Student ID, SR ID\*

BACK TO LOGIN 6. Create a username and password. \*Password needs uppercase and lowercase letter, special character and only one number (ex: Emporiastate7.)

| low let's create an accour                                                                                                    | • • •                                                                                                    |
|----------------------------------------------------------------------------------------------------|----------------------------------------------------------------------------------------------------|
| Username*                                                                                                    |                                                                                                    |
| Password*                                                                                                    | ⑦                                                                                                    |
| Confirm Password*                                                                                                    | ⑦                                                                                                    |
| ELECTRONIC DELIVERY CON<br>UnitedHealthcare StudentRess<br>Electronic Delivery. By logging<br>you are electing to receive the<br>electronically, including Expla<br>Claim Letters, Coverage L<br>important information.                                     | SENT:<br>iurces now provides<br>in to your account,<br>ese communications<br>ination of Benefits,<br>.etters, and other                                                   |
| We will communicate electro<br>email or through this websit<br>When we post communicatio<br>you will be notified by email. I<br>go Green, you can choose<br>communications by mail at a<br>Email Preferences to change y<br>must have a valid mailing addre | nically with you by<br>e when applicable.<br>ns to your account,<br>f you choose not to<br>to receive paper<br>uny time. Go to My<br>your preference, you<br>ass on file. |
| ACK                                                                                                    | NEXT                                                                                                    |

Create an online account to access the best parts of your plan.

Create an online account to access the best parts of your plan.

Account creation complete Congratulations! Your account has been set up successfully. Login to manage your policy. Account Activated! LOGIN

Login to My Account to access and manage your policy.

| I            | ogin to My Account                 |         |
|--------------|------------------------------------|---------|
| Enter your u | isername and password to c         | ontinue |
| Username*    |                                    |         |
| Password*    |                                    | ?       |
| Did you f    | orget your <u>Username or Pass</u> | word?   |
| CREATE       | SACM MEMBER<br>CREATE ACCOUNT      | LOGIN   |

7. You'll see this screen and you can click "Login."

8. Type your username and password, then click "Login."

 The system may automatically log you out at this point, but just click the link to go to the home screen and log in once more.

## You're Logged Out

You have been successfully logged out. Click Here to go back home.

## 10. You are FINALLY ready to print your insurance card! Click "ID Card."

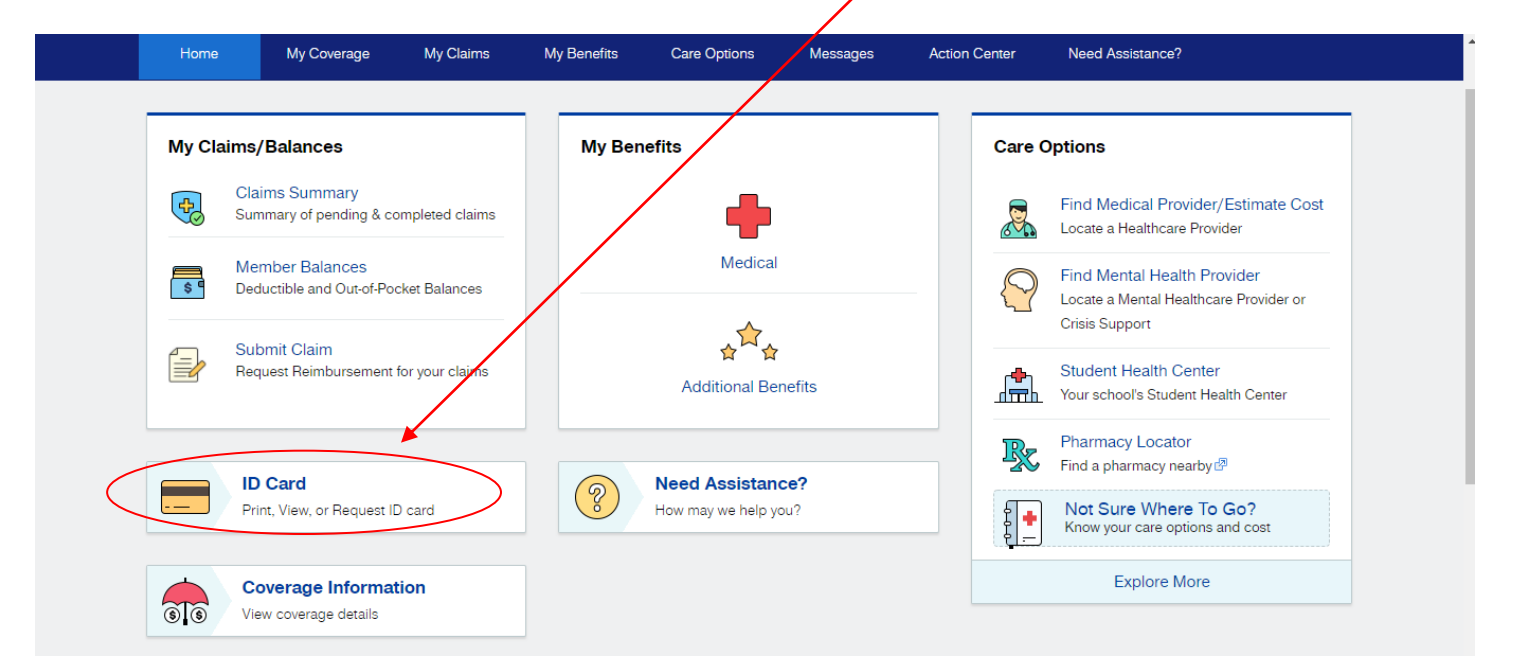

11. You can now request a permanent card be mailed to your home address and/or view or print a temporary ID Card.

| Home       | My Coverage | My Claims    | My Benefits | Care Options | Messages     | Action Center | Need Assistance? |           |
|------------|-------------|--------------|-------------|--------------|--------------|---------------|------------------|-----------|
| ID CARD II | FORMATION   |              |             |              |              |               |                  | $\otimes$ |
|            |             |              |             | 🕂 Medica     | al           |               |                  |           |
|            |             |              |             |              |              |               |                  |           |
| Name       |             | Relationship | Policy      |              | View ID Card | ID Card PDF   | 😳 Mail ID Card   | >         |
|            |             |              |             |              |              |               |                  |           |

12. If you choose to request a permanent ID card, click in "Mail ID card"

| ID CARD INFORMATION | 1                   |           |                 | $\otimes$ |
|---------------------|---------------------|-----------|-----------------|-----------|
|                     |                     | - Madical |                 |           |
|                     |                     | P Medical | $\sim$          |           |
|                     |                     |           |                 |           |
| Name                | Relationship Policy | View ID C | Card D Card PDF | D Card    |
|                     |                     |           |                 |           |

a. This page will show up, to update and make sure your adress is correct, click "My Profile"

| UnitedHealthcare StudentResources |                            |                      | COVID-19 Updates<br>Stay informed on resources available to you. |                        |                      |                          |                  |                  |
|-----------------------------------|----------------------------|----------------------|------------------------------------------------------------------|------------------------|----------------------|--------------------------|------------------|------------------|
| Home                              | My Coverage                | My Claims            | My Benefits                                                      | Care Options           | Messages             | Action Center            | Need Assistance? | Account Settir   |
| REQ                               | UEST PERMANENT ID          | CARD                 |                                                                  |                        |                      |                          |                  | E Logout         |
| MEME                              | BER INFORMATION            |                      |                                                                  |                        |                      |                          |                  |                  |
| Confir<br>* Ind                   | m your U.S. mailing addres | s by clicking the ch | eckbox below. If you                                             | ı need to add or updat | e your address, plea | ise go to My Profile > P | ersonal Info.    |                  |
| Name                              |                            |                      | U.S. Mailing                                                     | Address                |                      |                          |                  |                  |
|                                   |                            |                      | Confin                                                           | m U.S. Mailing Addres  | *                    |                          |                  |                  |
|                                   |                            |                      |                                                                  |                        |                      |                          | 🔗 Card Re        | quest History    |
|                                   | Name                       | Relation             | on <b>Car</b>                                                    | Policy                 |                      |                          |                  |                  |
|                                   |                            |                      |                                                                  |                        |                      |                          |                  |                  |
|                                   |                            |                      |                                                                  | Cancel                 | Submit               |                          |                  | How is your visi |

| UnitedHealthcare  | StudentResources                                                   |                      | COVI<br>Stay informed on                              | D-19 Updates<br>resources available to y | ou.                                                   |                     | ÷           |
|-------------------|--------------------------------------------------------------------|----------------------|-------------------------------------------------------|------------------------------------------|-------------------------------------------------------|---------------------|-------------|
| Home              | e My Coverage                                                      | My Claims My Benef   | its Care Options                                      | Messages Action                          | Center Need Assistance?                               |                     |             |
| Manaç             | Personal Info<br>ge Personal Demographics at<br>Info.              | nd Contact           | Account Setti<br>Manage Password and C<br>Preference. | ngs<br>ommunication                      | Other Insur<br>Confirm/Certify If you have<br>policy. | e another insurance |             |
|                   | Explore                                                            |                      | Explore                                               |                                          | Explore                                               |                     |             |
| <b>Ma</b><br>Auth | anage Personal Represe<br>horize another person to spea<br>behalf. | ntative<br>k on your | Tax Info<br>Provide SSN/ITIN and 10<br>Preference.    | 95-B Delivery                            |                                                       | How is              | your visit? |
| c. Click on "     | 'Edit"                                                             |                      |                                                       |                                          |                                                       |                     |             |
| PER               | RSONAL INFO ()                                                     |                      |                                                       |                                          |                                                       | $\otimes$           |             |
|                   |                                                                    |                      | <u>A</u> Basic Ir                                     | nfo                                      |                                                       |                     |             |
| SR II             | D                                                                  | Usemame              | Last Login                                            |                                          |                                                       | / Edit              |             |
| First             | t Name l                                                           | Last Name            | Middle Initial                                        |                                          |                                                       |                     |             |

## b. In the Personal Info section, click "Explore"

| SR ID                  | Username        | Last Login      | C Edit                |
|------------------------|-----------------|-----------------|-----------------------|
| First Name             | Last Name       | Middle Initial  |                       |
| Date Of Birth          | Phone Number    | Preferred Email | School Assigned Email |
| U.S. MAILING ADDRESS ⑦ |                 |                 |                       |
| Street Address         | City<br>Emporia | State<br>KS     | Zip<br>66801          |

| d. | Add/Change your address. Once you finished, click ' | 'Update" |
|----|-----------------------------------------------------|----------|
|    |                                                     | 1        |

|                            |                                           | A Basic Info                                 |                       |  |
|----------------------------|-------------------------------------------|----------------------------------------------|-----------------------|--|
|                            |                                           |                                              |                       |  |
| SR ID                      | Username                                  | Last Login                                   |                       |  |
|                            |                                           | = 11                                         |                       |  |
|                            |                                           |                                              |                       |  |
| IMPORTANT: Please inform   | your school If any of your personal Infor | nation changes (e.g., Mailing Address, Phone | Number).              |  |
| * Indicates required field |                                           |                                              |                       |  |
| First Name                 | Last Name                                 | Middle Initial                               |                       |  |
|                            |                                           |                                              |                       |  |
| Date Of Birth              | Phone Number *                            | Preferred Email *                            | School Assigned Email |  |
|                            | XXX-XXX-XXXX                              | ·                                            |                       |  |
|                            |                                           |                                              |                       |  |
|                            |                                           |                                              |                       |  |
| U.S. MAILING ADDRESS       |                                           |                                              |                       |  |
| Street Address *           | City*                                     | State *                                      | Zip*                  |  |
|                            | Emporia                                   | KS                                           | ✓ 66801               |  |
|                            |                                           |                                              | 5 digits              |  |
|                            |                                           | ▼                                            |                       |  |
|                            |                                           | $\sim$                                       |                       |  |

e. You will see this screen, confirming that your address has been updated.

|   | Home        | My Coverage | My Claims  | My Benefits | Care Options            | Messages          | Action Center | Need Assistance? |           |  |
|---|-------------|-------------|------------|-------------|-------------------------|-------------------|---------------|------------------|-----------|--|
|   |             |             |            |             |                         |                   |               |                  |           |  |
|   | PERSON      | AL INFO     |            |             |                         |                   |               |                  | $\otimes$ |  |
|   |             |             |            |             |                         |                   |               |                  |           |  |
|   |             |             |            |             |                         |                   |               |                  |           |  |
|   |             |             |            |             | $\bigcirc$              |                   |               |                  |           |  |
|   |             |             |            |             | $\mathbf{O}$            |                   |               |                  |           |  |
|   |             |             |            | × 5         | Succes                  | s!                |               |                  |           |  |
|   |             |             |            | Your Persor | hal Information has bee | n updated succes: | stully        |                  |           |  |
|   |             |             |            |             |                         |                   |               |                  |           |  |
|   |             |             |            |             |                         |                   |               |                  |           |  |
|   |             |             |            |             | Ok                      |                   |               |                  |           |  |
|   |             |             |            |             |                         | _                 |               |                  |           |  |
|   |             |             |            |             |                         |                   |               |                  |           |  |
| D | ownload App |             | Quick Link | s           | Lega                    | ı                 |               | Accessibility    |           |  |

- 13. After you click "OK" Follow the next steps again.
  - a. Go back to the ID Card page

| My Claims/Balances                                        | My Benefits          | Care Options                                                          |
|-----------------------------------------------------------|----------------------|-----------------------------------------------------------------------|
| Claims Summary<br>Summary of pending & completed claims   | •                    | Find Medical Provider/Estimate Cost<br>Locate a Healthcare Provider   |
| Member Balances     Deductible and Out-of-Pocket Balances | Medical              | Find Mental Health Provider<br>Locate a Mental Healthcare Provider or |
| Submit Claim<br>Request Reimbursement for your claims     | Additional Benefits  | Student Health Center<br>Your school's Student Health Center          |
|                                                           | Need Assistance2     | Pharmacy Locator<br>Find a pharmacy nearby                            |
| Print, View, or Request ID card                           | How may we help you? | Not Sure Where To Go?<br>Know your care options and cost              |

b. Click in "Mail ID card"

| Home My Covera      | ge My Claims | My Benefits | Care Options | Messages   | Action Center | Need Assistance? |
|---------------------|--------------|-------------|--------------|------------|---------------|------------------|
|                     |              |             |              |            |               | _                |
| ID CARD INFORMATION | N            |             |              |            |               | $\otimes$        |
|                     |              |             | 🕂 Medical    |            |               |                  |
|                     |              |             |              |            |               |                  |
| Name                | Relationship | Policy      | E Vi         | ew ID Card | L ID Card PDF | Mail ID Card     |
|                     |              |             |              |            |               |                  |

c. Confirm your US mail address and click "Submit". Congratulations! Your ID Card will be mailed soon to you.

| Healthcare' S | tudentResource            | S                  |                      | CO<br>Stay informed of | VID-19 Updates<br>n resources ava | ilable to you.           |                  |                |               |
|---------------|---------------------------|--------------------|----------------------|------------------------|-----------------------------------|--------------------------|------------------|----------------|---------------|
| Home          | My Coverage               | My Claims          | My Benefits          | Care Options           | Messages                          | Action Center            | Need Assistance? | Q My I         | Profile       |
|               |                           |                    |                      |                        |                                   |                          |                  | G Log          | iout          |
| REQUE         | ST PERMANENT ID (         | CARD               |                      |                        |                                   |                          |                  | (>             |               |
| MEMBER        | R INFORMATION             |                    |                      |                        |                                   |                          |                  |                |               |
| Confirm y     | your U.S. mailing address | by clicking the ch | eckbox below. If you | need to add or update  | e your address, plea              | ise go to My Profile > P | ersonal Info.    |                |               |
| * Indicat     | tes required field        |                    |                      |                        |                                   |                          |                  |                |               |
| Name          |                           |                    | U.S. Mailing         | Address                |                                   |                          |                  |                |               |
|               |                           |                    | Confirm              | n U.S. Mailing Address | s <b>*</b>                        | >                        |                  |                |               |
|               |                           |                    |                      |                        |                                   |                          | P Card Re        | equest History |               |
|               | Name                      | Relatio            | n                    | Policy                 |                                   |                          |                  |                |               |
|               |                           |                    |                      |                        |                                   |                          |                  |                |               |
|               |                           |                    |                      | Cancel                 | Submit                            | >                        |                  | Ho             | w is your vit |